## **Outbreaks:**

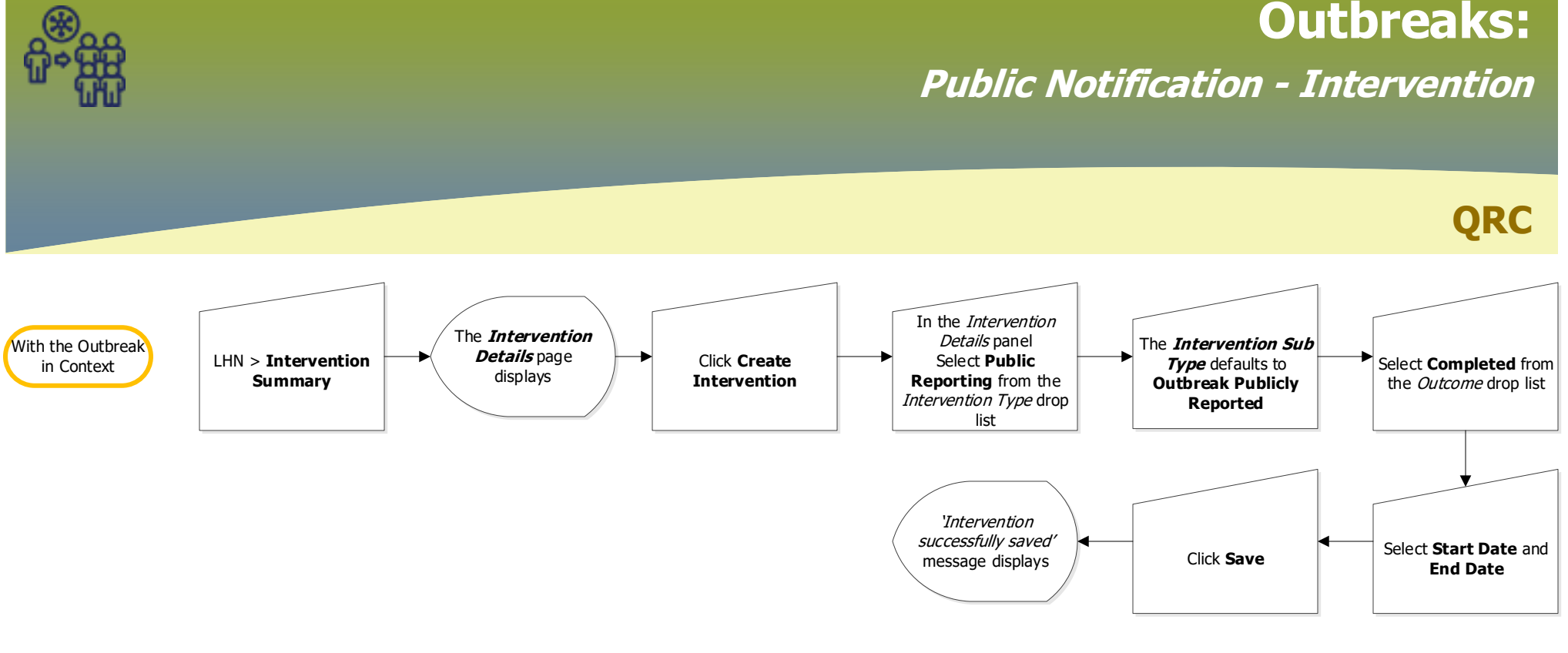

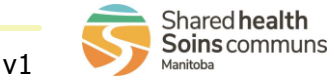